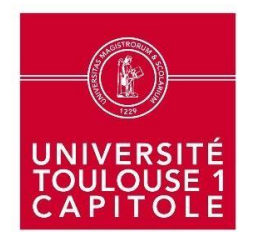

## Comment créer son compte sur Lamyline ?

Pour accéder à la veille juridique, il faut se connecter à son un *espace utilisateur personnel*. Lors de votre première connexion, vous devez créer votre compte.

Il faut d'abord se déconnecter du compte UT1 en cliquant sur *Bibliothèque de l'Arsenal* puis sur *Accès utilisateurs*.

|       | h                                                                                          |                                                                                                    |                                                                                                    | •BIBLIOTHEQUE DE L   |
|-------|--------------------------------------------------------------------------------------------|----------------------------------------------------------------------------------------------------|----------------------------------------------------------------------------------------------------|----------------------|
| J. Wo | lters Kluwer                                                                               | LAIVITLIIVE                                                                                                    |                                                                                                    | ARSENAL SCD DE L UNI |
| ស៊    | OUVRAGES & FORMULAIRES 🗸                                                                   | REVUES 🗸                                                                                                    | archives 🗸                                                                                                    | Accès utilisateurs   |
|       |                                                                                            |                                                                                                    |                                                                                                    | Déconnexion          |
|       |                                                                                            | 🗹 Mémoriser i                                                                                                    | mes identifiants                                                                                                    |                      |
|       |                                                                                            | ОК                                                                                                    |                                                                                                    |                      |
|       |                                                                                            | Vous avez oublié votre m                                                                                                    | ot de passe ?                                                                                                    |                      |
|       |                                                                                            |                                                                                                    |                                                                                                    |                      |
|       | Si c'est votre p                                                                           | remière connexion, vous pouv                                                                                                    | ez créer votre espace utilisateur.                                                                                                    |                      |
|       | Si c'est votre p<br>La création d'un e                                                     | remière connexion, vous pouv<br>space utilisateur vous permet                                                                                                   | ez créer votre espace utilisateur.<br>notamment de créer des alertes, de                                                                                                    | e                    |
|       | Si c'est votre p<br>La création d'un e<br>sauvegarder des<br>définir des p                 | remière connexion, vous pouv<br>space utilisateur vous permet<br>recherches enregistrées et de<br>érimètres de recherches spéci                                 | ez créer votre espace utilisateur.<br>notamment de créer des alertes, de<br>s documents favoris ou encore de<br>fiques grâce aux présélections.                                  | 9                    |
|       | Si c'est votre p<br>La création d'un e<br>sauvegarder des<br>définir des p<br>Dans cet esp | remière connexion, vous pouv<br>space utilisateur vous permet<br>recherches enregistrées et de<br>érimètres de recherches spéci<br>ace personnel, vous pouvez é | ez créer votre espace utilisateur.<br>notamment de créer des alertes, di<br>s documents favoris ou encore de<br>fiques grâce aux présélections.<br>ralement gérer vos données et | a                    |

Remplissez le formulaire ci-dessous, **fermez Lamyline** et vous recevrez un mail contenant votre identifiant (à vérifier dans les <u>spams</u> le cas échéant) Revenez sur Lamyline et saisissez votre identifiant.

| Wolters Kluwer        |                          |                                                                                                    |            |                                                                                                    | đ | BIBLIOTHEQUE DE L V   |
|-----------------------|--------------------------|----------------------------------------------------------------------------------------------------|------------|----------------------------------------------------------------------------------------------------|---|-----------------------|
| Accueil > Personnalis | OUVRAGES & FORMULAIRES V | revues 🗸                                                                                                    | ARCHIVES 🗸 |                                                                                                    |   | Actualités du droit 🗳 |
|                       |                          | Prinom Hom Gonfirmation de l'adresse élect Mot de passe Continuation du mot de passe Continuation du mot de passe | tranique   | Règles CHIL de création d'un mot de passe :         ✓ Le not de passe doit content au nons 3 de 4 ppes de         ✓ Le not de passe content des influes         ✓ Le not de passe content des influes.         ✓ Le not de passe content des influes.         ✓ Le not de passe content des influes.         ✓ Le not de passe content des influes.         ✓ Le not de passe content des influes.         ✓ Le not de passe content des influes.         ✓ Le not de passe content des influes.         ✓ Le not de passe content des influes.         ✓ Le not de passe content des influes.         ✓ Le not de passe doit content au mons 8 caractères |   |                       |